# KES IST LOGIC.simple x p - F y y y = z p h

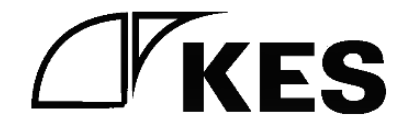

1.2版

株式会社金沢エンジニアリングシステムズ

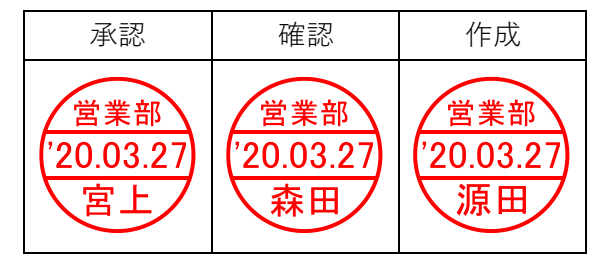

製作著作 C Kanazawa Engineering Systems Inc.

# 目次

| 1. | はじめに              | ·1 |
|----|-------------------|----|
| 2. | 本装置の各部の名称と機能・・・・・ | ·1 |
| 3. | 初回起動時の設定を行うために    | ·2 |

### 1. はじめに

本書は、KES IoT Logic.simple (以下、本装置)のブラウザによる設定を行うために、PC と 接続する方法について説明したものです。

ブラウザによる設定の操作方法については GUI マニュアルを参照してください。

### 2. 本装置の各部の名称と機能

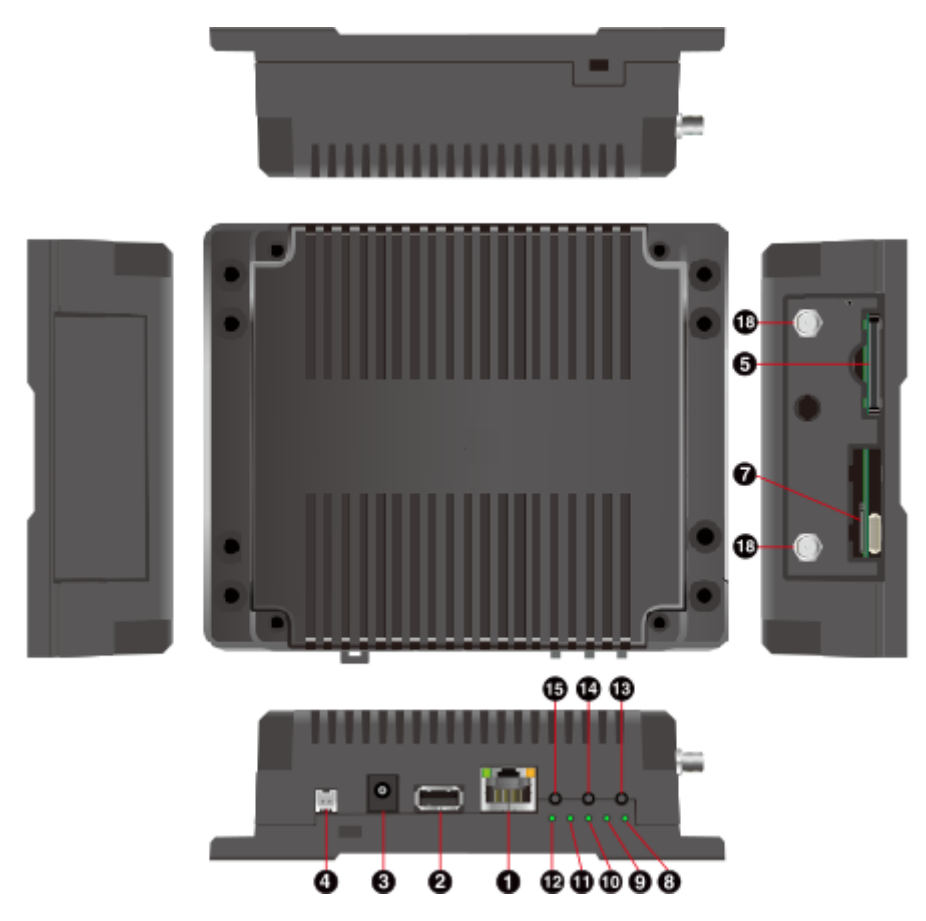

| 番号 | 名称            | 説明                         |
|----|---------------|----------------------------|
| 1  | LAN コネクタ      | LAN ケーブルを接続します。            |
| 2  | USB コネクタ      | 未使用。                       |
| 3  | 電源コネクタ1       | AC アダプタを接続します。             |
| 4  | 電源コネクタ 2      | 未使用。                       |
| 5  | SDスロット        | 未使用。                       |
| 7  | microSIM スロット | microSIM カードを接続します。        |
| 8  | ユーザーLED1      | 電源 ON/OFF に連動して点灯/消灯       |
| 0  | ューザーI FD9     | OS 起動中に点灯/インターネット接続状態に連動して |
| 9  |               | 点灯/消灯                      |
| 10 | ユーザーLED3      | 無線電波強度に連動して点灯/消灯           |
| 11 | ユーザーLED4      | 稼働状態に連動して点灯/消灯             |
| 12 | WWAN LED      | モバイル通信時点滅                  |

| 13 | ユーザースイッチ1 | 初期状態に戻す際に使用します。 |
|----|-----------|-----------------|
| 14 | ユーザースイッチ2 | 未使用。            |
| 15 | ユーザースイッチ3 | 未使用。            |
| 16 | リセットスイッチ  | 未使用。            |
| 18 | アンテナコネクタ  | アンテナを接続します。     |

### 3. 初回起動時の設定を行うために

本装置の設定は PC のブラウザ上から行う必要があります。 そのために、まず本装置と PC を接続します。

以下の順番で操作を行ってください。 本装置の電源が切断されていることを確認してください。

① 本装置に microSIM を挿す。

microSIM(UIM カード)の切り欠きを挿入方向に向け、裏面を上にして挿入してください。

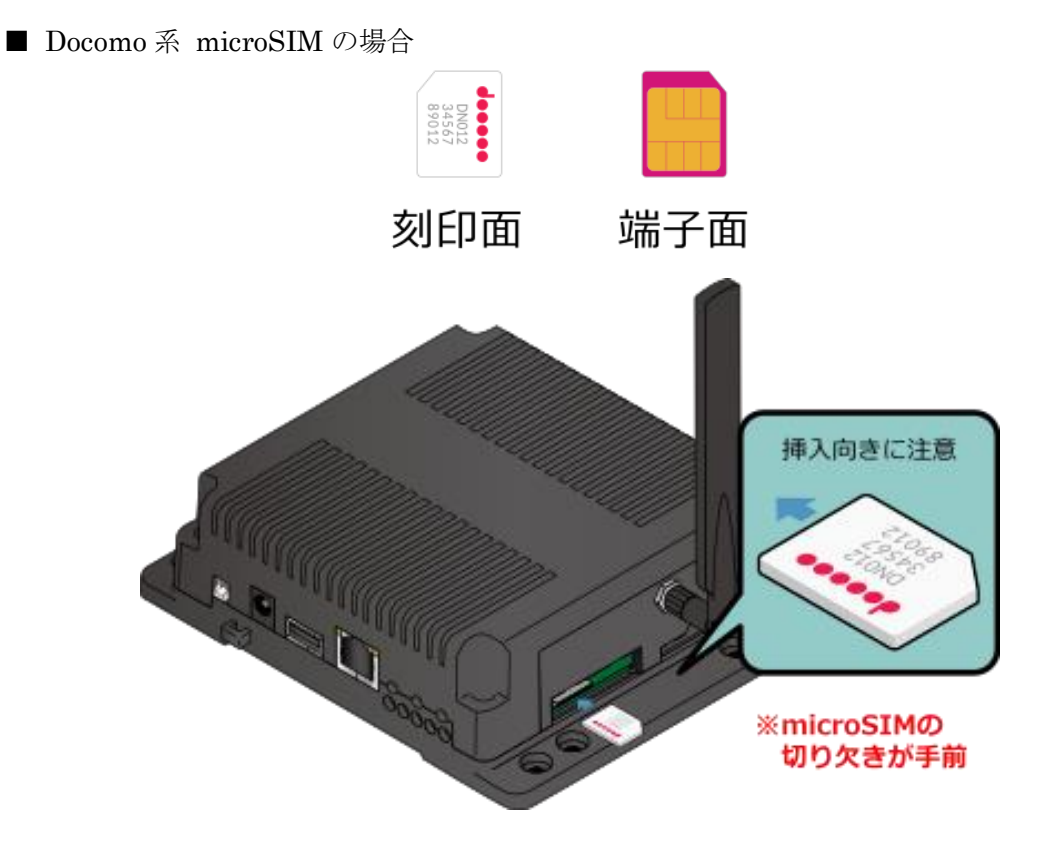

② 本装置の LAN コネクタと PC の LAN ポートを LAN ケーブルで接続します。

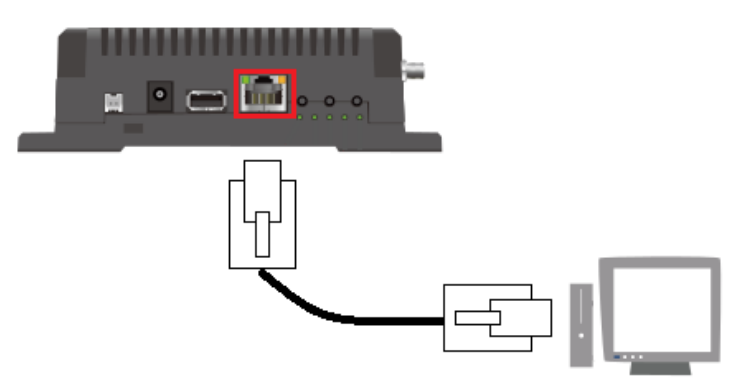

- ③ 本装置とACアダプタを接続後、ACアダプタとコンセントを接続し、本装置に電源を 投入してください。 本装置が起動している間はユーザーLED1が点灯します。 ユーザーLED2はOSの起動中に点灯して、起動が完了すると消灯します。 ユーザーLED2が消灯してから次の操作を行ってください。
- ④ 本装置を接続した PC の IP アドレスを 192.168.253.\* (\*は 1~252 の任意の数字)に設 定してください。

[初期 IP アドレス設定]

KES IoT Logic の工場出荷時のネットワーク設定は以下のようになっています。

| ネットワーク設定 | 設定値(工場出荷時)      | 設定値(お客様指定セットア |
|----------|-----------------|---------------|
|          |                 | ップ時)          |
| IPアドレス   | 192.168.253.253 | (お客様指定の IP)   |
| サブネットマスク | 255.255.255.0   | (お客様指定のサブネットマ |
|          |                 | スク)           |

PC のブラウザ上での各種設定は GUI マニュアルの「2. 設定手順」を確認して、手順に沿って設定を行ってください。

お客様よりセットアップをご依頼の場合、ご指定のネットワーク設定となります。

3

## 改版履歴

| 版数   | 内容                | 日時         |
|------|-------------------|------------|
| 初版   | 発行                | 2018/11/28 |
| 1.1版 | 初期 IP アドレス設定 説明修正 | 2019/1/30  |
| 1.2版 | 表紙 修正             | 2020/3/27  |
|      |                   |            |